Luglio 2021 – Swisscom.Kaufhaus@swisscom.com

C1 – Public

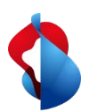

Nelle pagine seguenti troverà indicazioni su come registrare il RemittanceID.

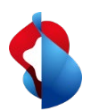

1. Entrate nel modulo "**SAP Business Network**". Per il tramite della sigla dell'utilizzatore, accedere al menu **impostazioni** e selezionare **rimesse** 

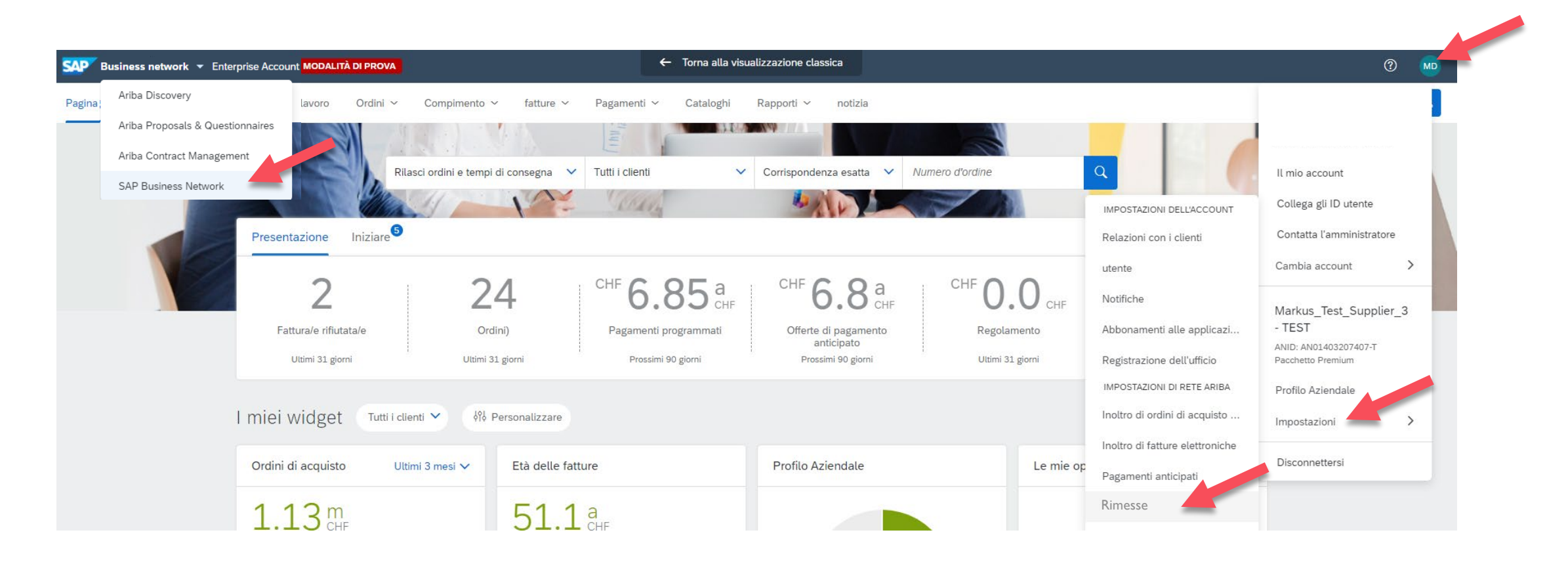

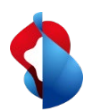

2. Nella sezione **Impostazioni Ariba Network**, cliccare su **Saldo** e iniziare la registrazione della RemittanceID con **"Crea"** 

| Instradamento ordini elettronici                | Instradamento fatture elettroniche | Pagamenti accelerati S | ldo |  |
|-------------------------------------------------|------------------------------------|------------------------|-----|--|
|                                                 |                                    |                        |     |  |
| Indica un campo richiesto                       |                                    |                        |     |  |
| Indica un campo richiesto                       |                                    |                        |     |  |
| Indica un campo richiesto<br>imesse TEF/assegni |                                    |                        |     |  |

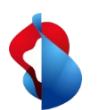

| Indirizzo di rimessa    |                             |                                    |  |
|-------------------------|-----------------------------|------------------------------------|--|
|                         | a) Indirizzo 1:*            | Banca ABC                          |  |
|                         | Indirizzo 2:                |                                    |  |
|                         | a lice postale:*            | 6500                               |  |
|                         | onune o città:*             | Bellinzona                         |  |
|                         | Provincia, regione o stato: | Ticino                             |  |
|                         | a) Paese:*                  | Svizzera [CHE] V                   |  |
|                         | Contatto:                   | Seleziona contatto $\checkmark$    |  |
|                         | <b>b)</b>                   | Rendi questo indirizzo predefinito |  |
|                         |                             | Servizio di factoring (i)          |  |
| Assegnazione ID rimessa |                             |                                    |  |
| Cliente 1               | ID rimessa                  |                                    |  |
| Swisscom (Schweiz) AG   | <b>c</b> )                  | 0123456789:0123456789              |  |

#### 3. Nella sezione Indirizzo di rimessa

a) registrare le coordinate bancarie (completare tutti i campi obbligatori evidenziati con \*)
b) attivare **Rrendi questo indirizzo predefinito**c) registrar l'**ID rimessa**

In seguito cliccare su "OK" e "Salva"

#### Nota importante:

Prima e dopo i due punti, bisogna sempre registrare un numero a 10 cifre. Non è ammesso alcun spazio. Le eventuali cifre "0" sono da considerare e scrivere imperativamente all'inizio del numero (p. es. 0012345678:0012345678).

5

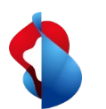

Se cambiate le vostre coordinate bancarie, il RemittanceID rimane valido. Si prega di inviare le informazioni sulle nuove coordinate bancarie a <u>Swisscom.Kaufhaus@swisscom.com</u>.

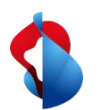

#### Ha altre domande?

In caso di dubbi o domande, il supporto SAP **Ariba** offre aiuto in diverse modalità, ad esempio attraverso le risposte alle domande frequenti o le numerose istruzioni. Qui trova anche i contatti utili in caso di problemi tecnici.

Puó trovare più aiuto nelle FAQ.

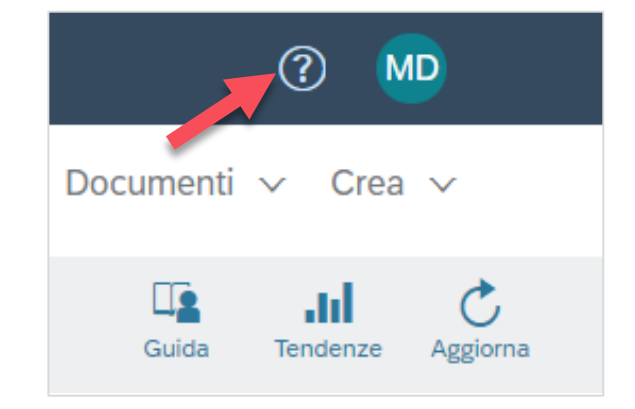

Se dovesse avere altre richieste, che non possono essere risolte dal supporto Ariba o tramite Self Service, la invitiamo a contattarci all'indirizzo <u>Swisscom.Kaufhaus@swisscom.com</u>.